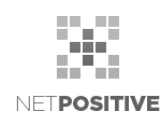

# Ingenico bridge program és Chrome extension telepítés

A fizikai POS terminálok Backstage-ből történő vezérléséhez szükséges Ingenico bridge program és Chrome extension telepítések leírása.

| Document<br>version | Date          | Changes          | Backstage<br>version |
|---------------------|---------------|------------------|----------------------|
| V1.0                | 2022. 02. 11. | original release | V6.100               |

# Tartalom

| 1 Telepítés |      | pítés                   | 2 |
|-------------|------|-------------------------|---|
|             | 1.1  | Chrome extension        | 2 |
|             | 1.2  | Ingenico bridge program | 2 |
| 2           | Hiba | aelhárítás              | 2 |

## 1 Telepítés

#### **1.1 Chrome extension**

Először le kell tölteni a legfrissebb Chrome -ot.

Ezután töltsük le a chrome extension-t a https://install.backstagefm.com/ oldalról a Backstage Ingenico Chrome Extension blokkban található Chrome Extension linken. Érdemes mindezt Chrome böngészőből végezni, így egyből fel is lehet telepíteni azt.

## 1.2 Ingenico bridge program

FIGYELEM! A következő lépéseket azzal a felhasználóval kell végrehajtani, mellyel használva lesz a POS terminál.

Le kell tölteni a http://install.backstagefm.com/ oldalról a Backstage Ingenico Chrome Extension blokkban található Ingenico Bridge software és telepítő linken elérhető zippelt mappát.

A zip fájlt ki kell csomagolni bárhová a gépen.

Ezután meg kell nézni, hogy az adott POS-hoz (bankkártya terminálhoz) milyen USB Serial átalakító tartozik. Ha a típusa ATC-810, akkor az installPack/ATC-810UsbSerialConverter mappában lévő Windows-os telepítőt kell futtatni. Ha nem ez a típusa az átlakítónak, akkor más forrásból kell beszerezni a telepítőjét Windows rendszerhez.

Ha az USB Serial átalakító drivere gond nélkül települt, csatlakoztatjuk az USB Serial átalakítót.

Ezután futtassuk NEM rendszergazdaként az installer.bat file-t az installPack mappában.

Ellenőrizzük, hogy a C:\Netpositive könyvtár létrejött-e és tartalmazza-e az alábbi fájlokat: bridge-amd64.exe config.json com.netpositive.ingenico bridge.json

## 2 Hibaelhárítás

Ha a fenti lépések elvégzése után nem működik, akkor lehetséges, hogy megváltozott a Chrome extension ID. Ebben az esetben:

A böngésző címsorába beírva ezt: chrome://extensions/ (és jobb felső sarokban bekapcsoljuk átmenetileg a fejlesztői módot , amíg kimásoljuk az ID-t) láthatjuk a feltelepített extension-öket. Innen az Ingenico Extension ID mezőjének tartalmát kell kimásolni.

Ezután nyissuk meg a C:\Netpositive\com.netpositive.ingenico\_bridge.json file-t és ellenőrizzük ezt a sort:

"chrome-extension://moaenmfogeadlpdmboeiopgoljigeild/"

Ha nem egyezik, akkor a "moaenmfogeadlpdmboeiopgoljigeild" ID-t ki kell cserélni a kimásolt értékre.

A C:/Netpositive mappára MINDEN usernek teljes jogosultságot kell adni!